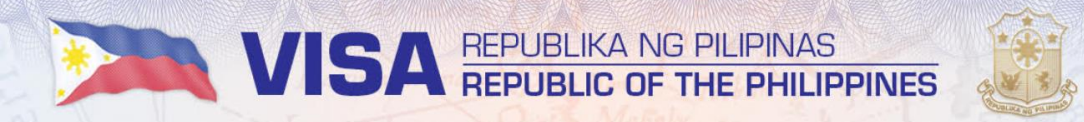

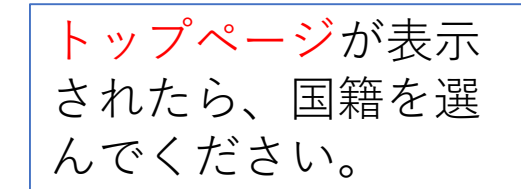

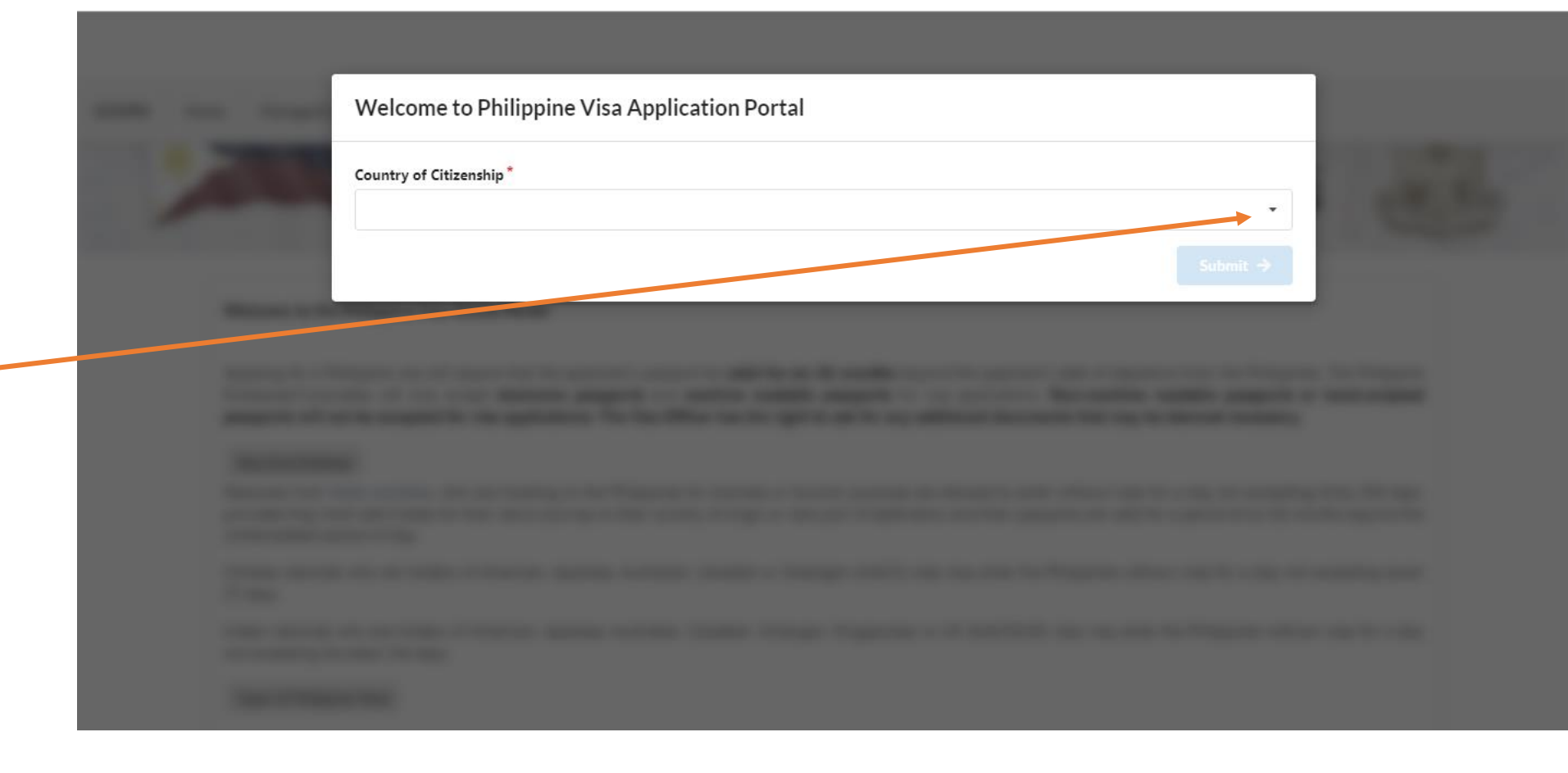

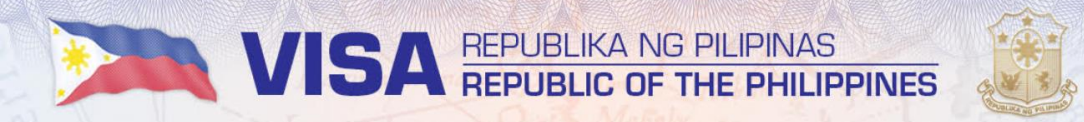

してください

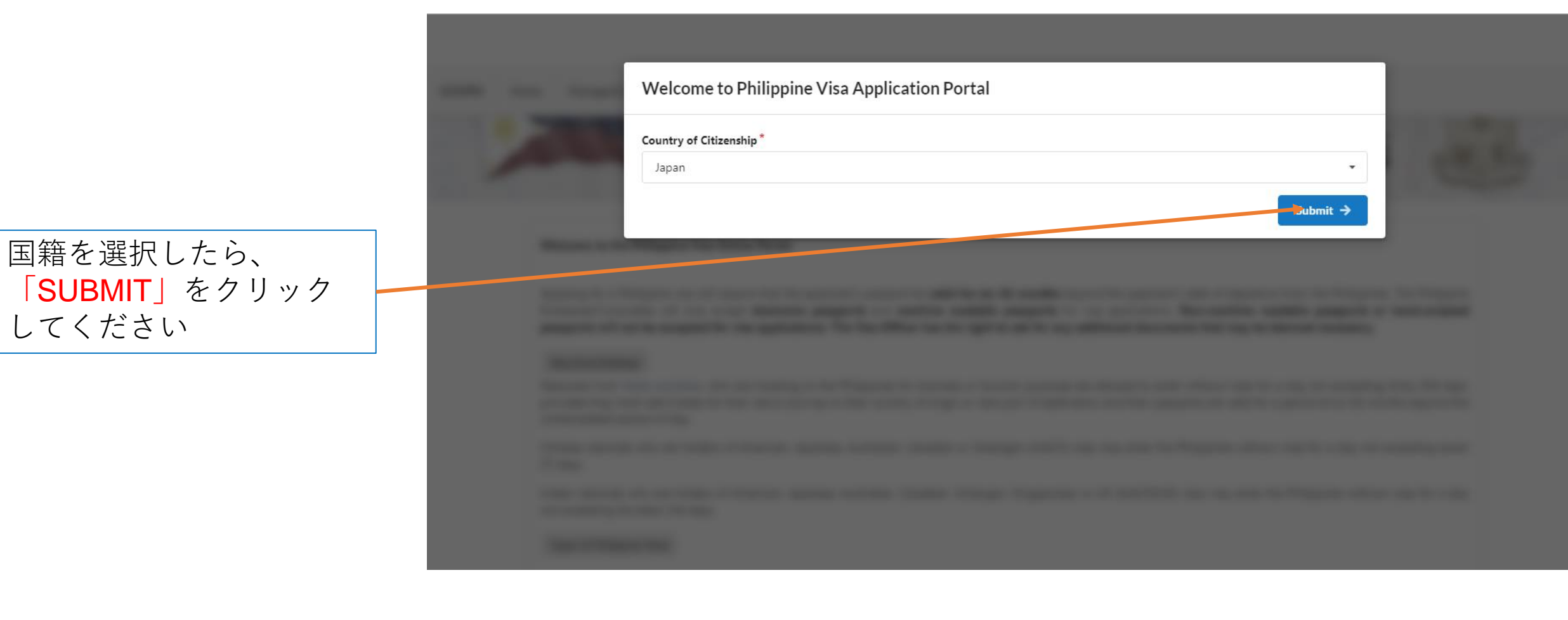

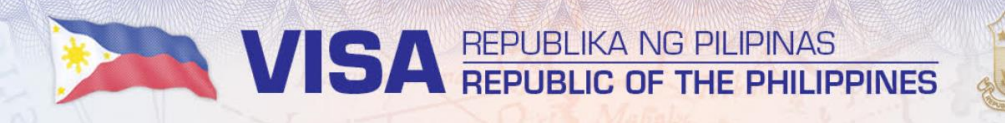

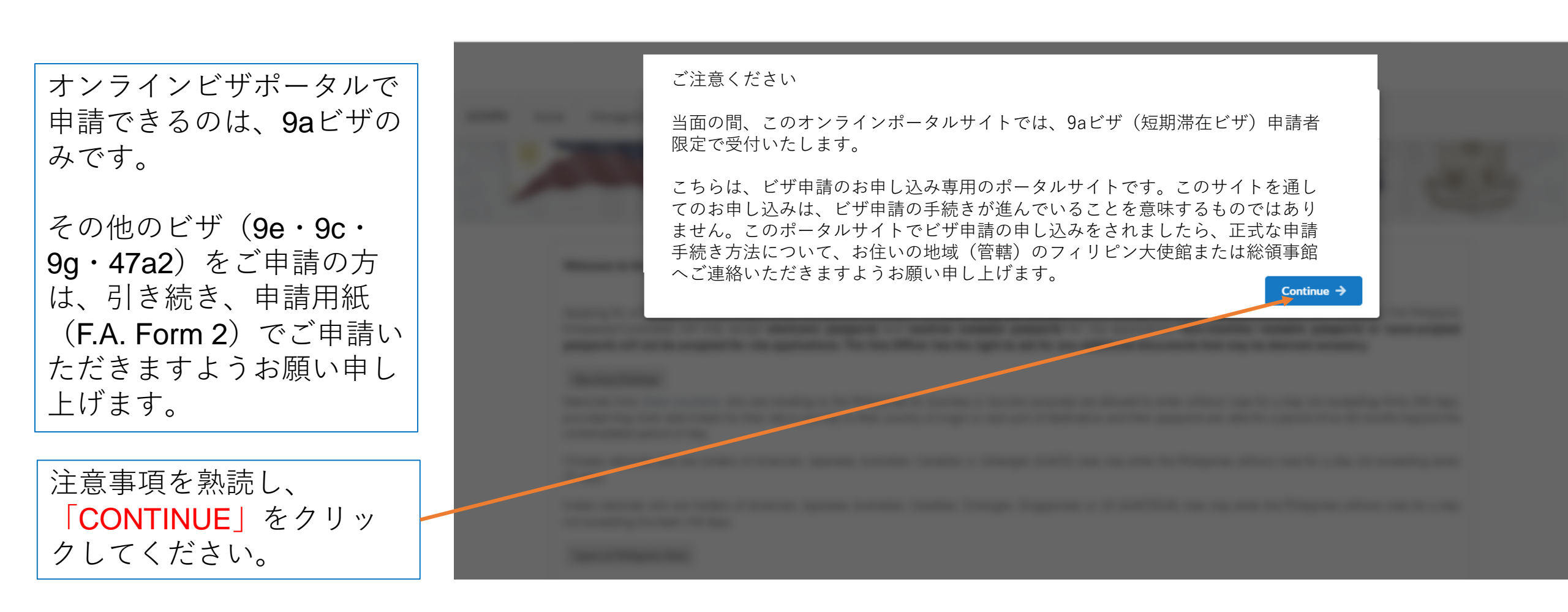

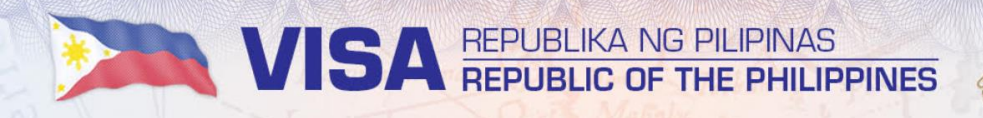

GOVPH Home Manage Existing Application

# VISA REPUBLIKA NG PILIPINAS REPUBLIC OF THE PHILIPPINES

#### Welcome to the Philippine Visa Online Portal.

Applying for a Philippine visa will require that the applicant's passport be valid for six (6) months beyond the applicant's date of departure from the Philippines. The Philippine Embassies/Consulates will only accept electronic passports and machine readable passports for visa applications. Non-machine readable passports or hand-scripted passports will not be accepted for visa applications. The Visa Officer has the right to ask for any additional documents that may be deemed necessary.

#### Visa-Free Privilege

Nationals from these countries, who are traveling to the Philippines for business or tourism purposes are allowed to enter without visas for a stay not exceeding thirty (30) days, provided they hold valid tickets for their return journey to their country of origin or next port of destination and their passports are valid for a period of six (6) months beyond the contemplated period of stay.

Chinese nationals who are holders of American, Japanese, Australian, Canadian or Schengen (AJACS) visas may enter the Philippines without visas for a stay not exceeding seven (7) days.

Indian nationals who are holders of American, Japanese, Australian, Canadian, Schengen, Singaporean or UK (AJACSSUK) visas may enter the Philippines without visas for a stay not exceeding fourteen (14) days.

Types of Philippine Visas

## 画面の指示に従い、ウイ ンドウ内の表示を下に移 動して、画面下まで表示 してください。

ビザ申請の必要書類と入 国のガイドラインの最新 情報は、大使館ウェブサ イトをご覧ください。

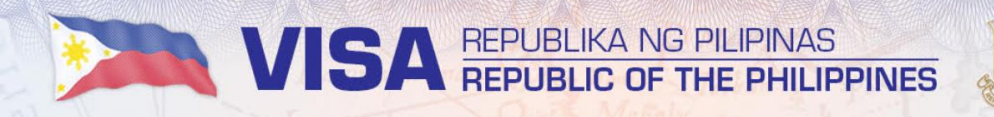

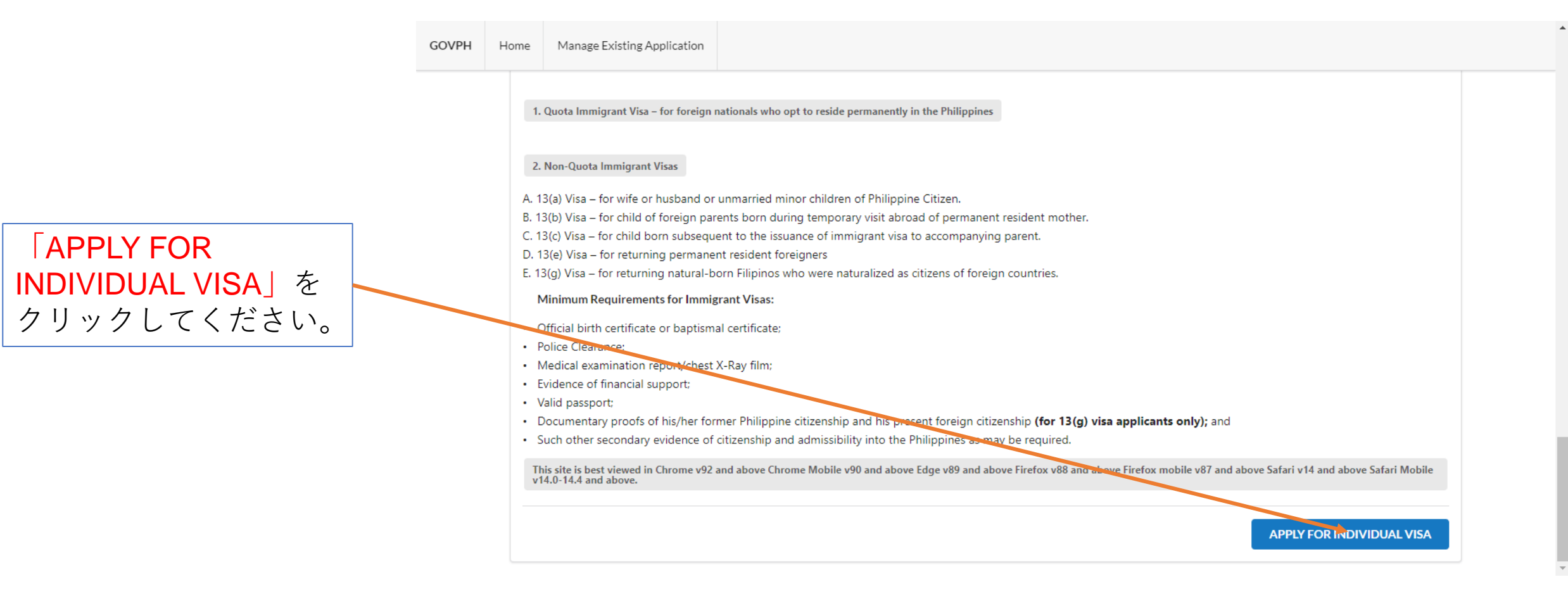

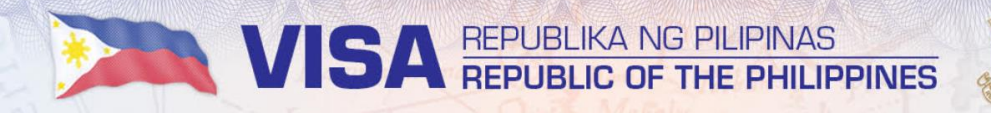

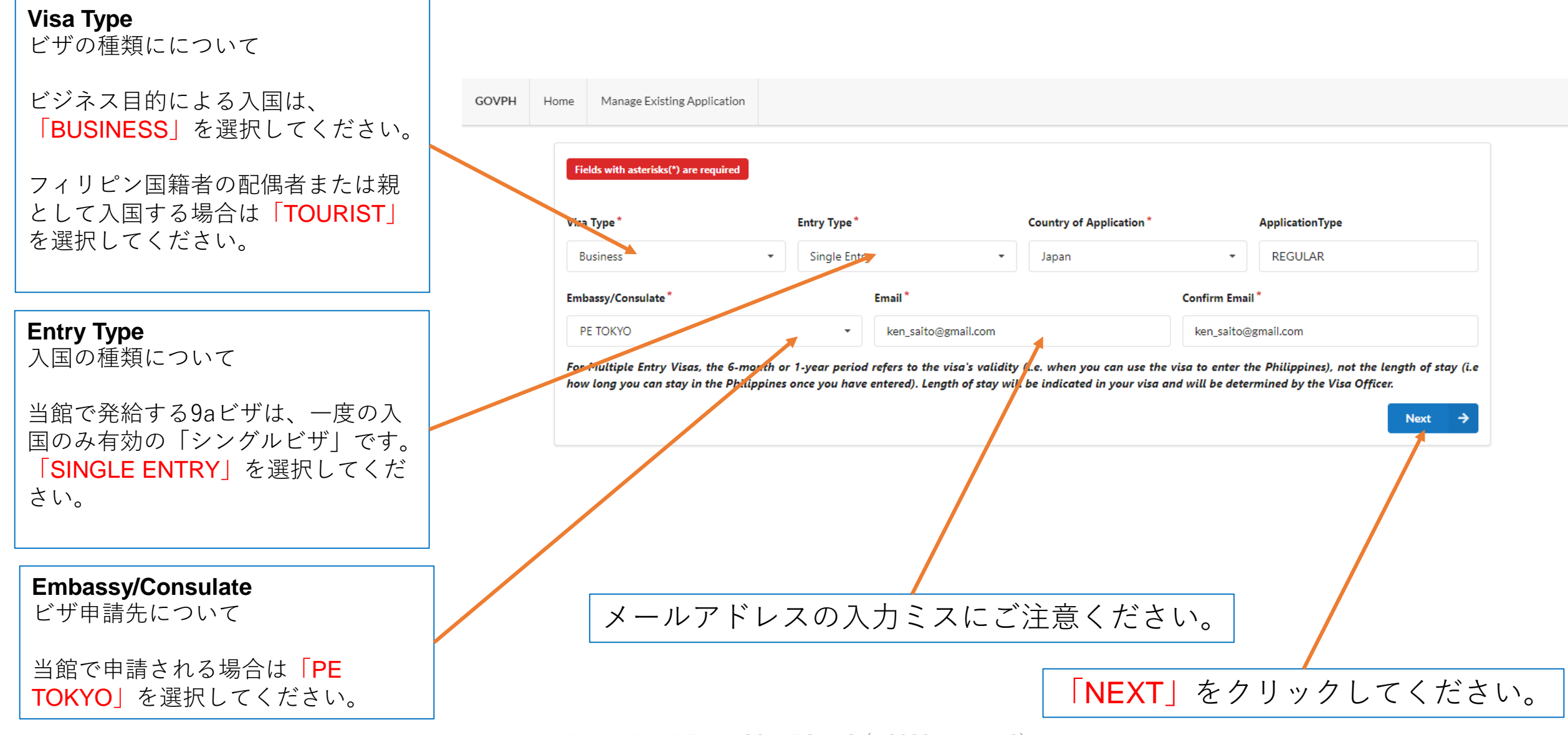

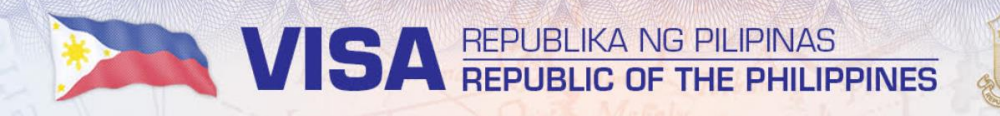

|                                        | GOVPH | Home | Manage Existing Application |                                                                                                    |                 |                    |      |                          |  |
|----------------------------------------|-------|------|-----------------------------|----------------------------------------------------------------------------------------------------|-----------------|--------------------|------|--------------------------|--|
| 「 <b>UPLOAD PHOTO」</b><br>をクリックしてください。 |       | FILL | -IN BLANKS (TO BE ACCOMPL   | REPUBLIC OF THE PHILIPPINES<br>DEPARTMENT OF FOREIGN AFFAIRS<br>APPLICATION FOR NON-IMMIGRANT VISA TO THE PHILIPPINES |                 |                    |      |                          |  |
|                                        |       | Surr | name *                      |                                                                                                    |                 | Given Name *       |      |                          |  |
|                                        |       | Plac | e of Birth *                |                                                                                                    | Date of Birth * |                    | Age* | Country of Citizenship * |  |
|                                        |       | Sex  | *                           |                                                                                                    | yyyy/mm/dd      | E: Contact Number* | 0    | Japan                    |  |
|                                        |       |      |                             |                                                                                                    | •               |                    |      |                          |  |

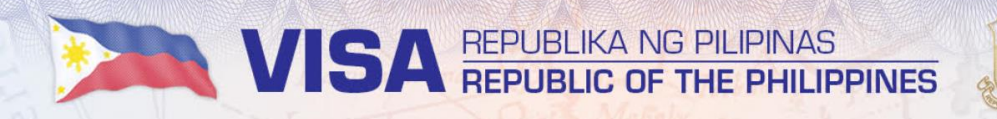

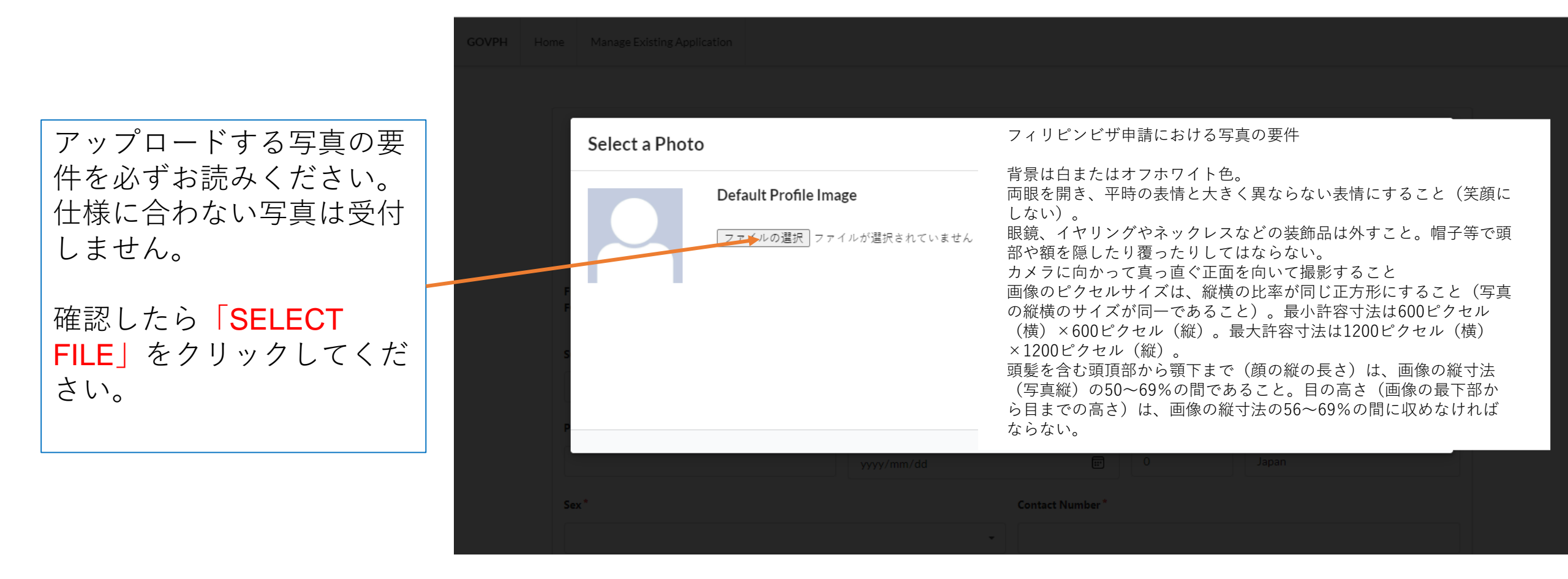

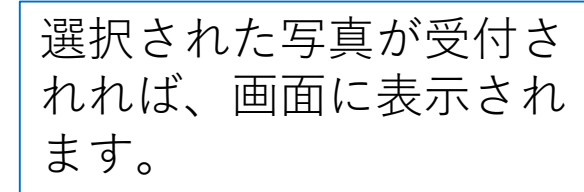

VISA REPUBLIKA NG PILIPINAS REPUBLIC OF THE PHILIPPINES

「UPLOAD IMAGE」を クリックしてください。

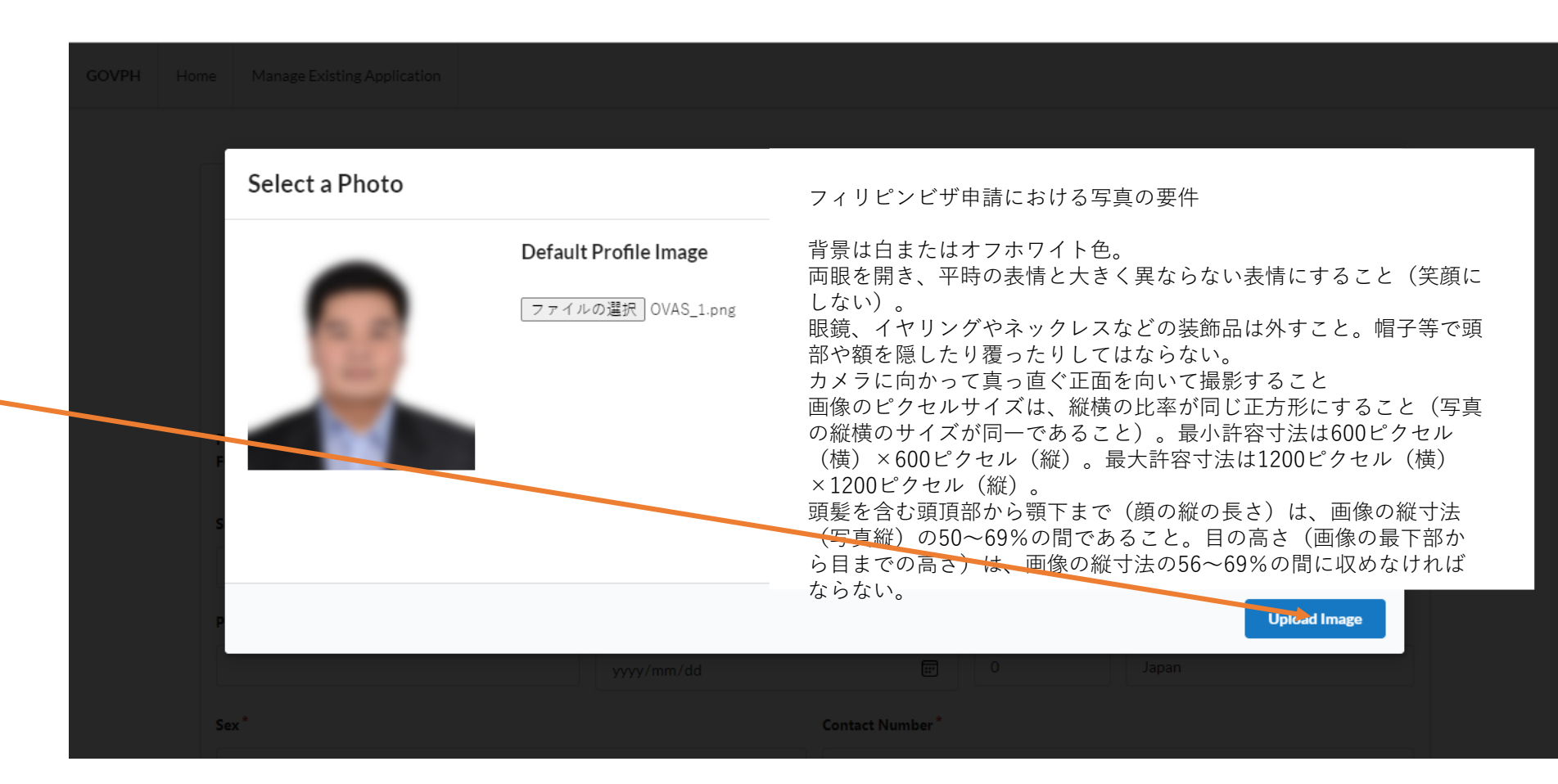

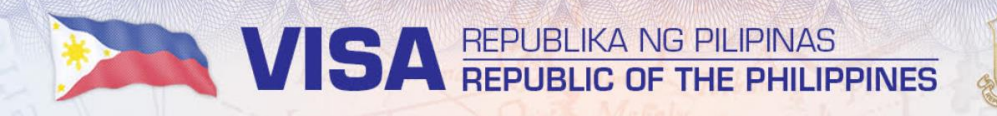

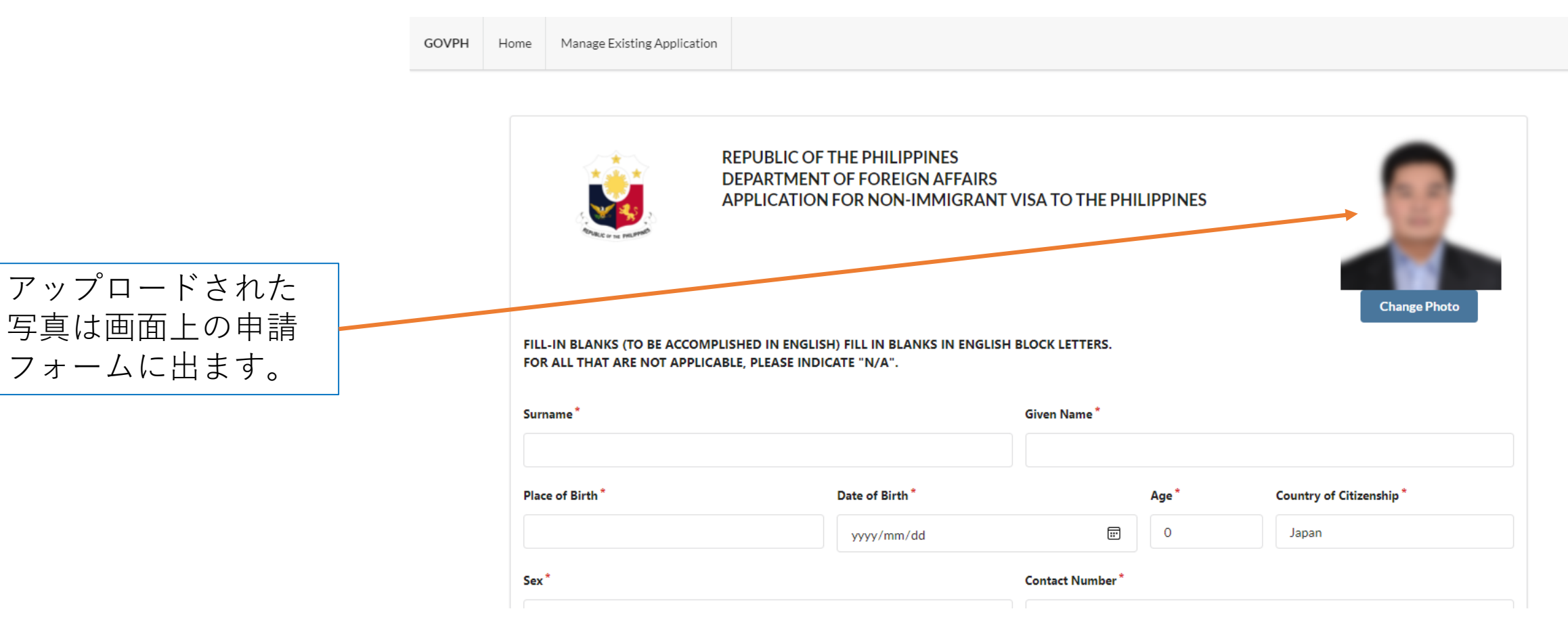

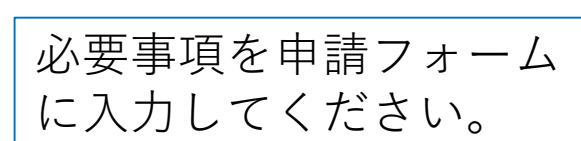

VISA REPUBLIKA NG PILIPINAS REPUBLIC OF THE PHILIPPINES

GOVPH

必ず、ブ<mark>ロック体/大文</mark> 字でご入力ください。 日本語入力はできません。

| SAITO             |          |                 |           | Given Name *   |           |         |                  |  |
|-------------------|----------|-----------------|-----------|----------------|-----------|---------|------------------|--|
|                   |          |                 |           |                |           |         |                  |  |
| Place of Birth *  |          | Date of Birth * |           | Age            | *         | Country | of Citizenship * |  |
| TOKYO, JAPAN      |          | 1990/08/20      |           | III 31         |           | Japan   | 1                |  |
| Sex *             |          |                 | Contact N | umber *        |           |         |                  |  |
| Male              |          |                 | • 080733  | 349688         |           |         |                  |  |
| Applicant Address |          |                 |           |                |           |         |                  |  |
| Room/House No. *  | Street * | Town*           |           | Province       | *         |         | Postal Code *    |  |
| 303               | 1-43-1   | SHIR            | OKANE     | ТОКҮ           | o         |         | 1080072          |  |
| Occupation *      | Place of | Employment*     | Address * |                |           | Contact | No.*             |  |
| Employed          | току     | O TOWER, INC    | ТОКҮС     | TOKYO TOWER 03 |           | 03645   | 562523           |  |
| Father's Name *   |          | Mother's Name*  |           |                | Civil Sta | tus *   |                  |  |
|                   |          |                 |           |                |           |         |                  |  |

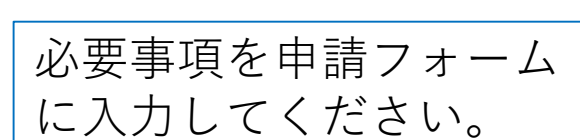

VISA REPUBLIKA NG PILIPINAS REPUBLIC OF THE PHILIPPINES

GOVPH

必ず、ブロック体/大文 字でご入力ください。 日本語入力はできません。

| Passport/Travel Document no.                                                                                                    | Date Issue *                               | Valid Until *  | Issued by *   |
|----------------------------------------------------------------------------------------------------|--------------------------------------------|----------------|---------------|
| PO989878787                                                                                                    | 2021/10/23                                 | ₩ 2031/10/22 ₩ | Japan         |
| National ID No.                                                                                                    | Port of Entry (City) *                     | Length of      | Stay (Days) * |
|                                                                                                    | MANILA                                     | 14             |               |
| Destination after the Philippines *                                                                                                    |                                            |                |               |
| JAPAN                                                                                                    |                                            |                |               |
| Do you have a sponsor in the Philippines?                                                                                                    |                                            |                |               |
| Yes Vo                                                                                                    |                                            |                |               |
|                                                                                                    |                                            |                |               |
| Have you ever been issued a Philippine visa?                                                                                                    |                                            |                |               |
| Have you ever been issued a Philippine visa?                                                                                                    |                                            |                |               |
| Have you ever been issued a Philippine visa? Yes Vo Documents submitted in support of applicati                                                                                   | on                                         |                |               |
| <ul> <li>Have you ever been issued a Philippine visa?</li> <li>Yes No</li> <li>Documents submitted in support of application</li> <li>Valid Passport/Travel Document</li> </ul>   | on 🗌 Household Registry                    | Finance        | ial proof     |
| Have you ever been issued a Philippine visa?          Yes       No         Documents submitted in support of applicati         Valid Passport/Travel Document         National ID | on<br>☐ Household Registry<br>✔ Air Ticket | Einand         | ial proof     |

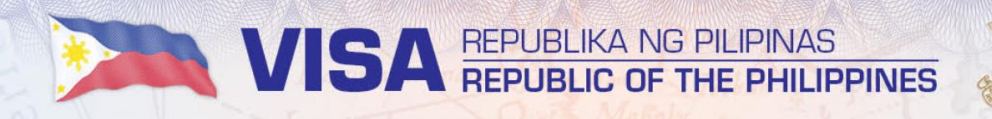

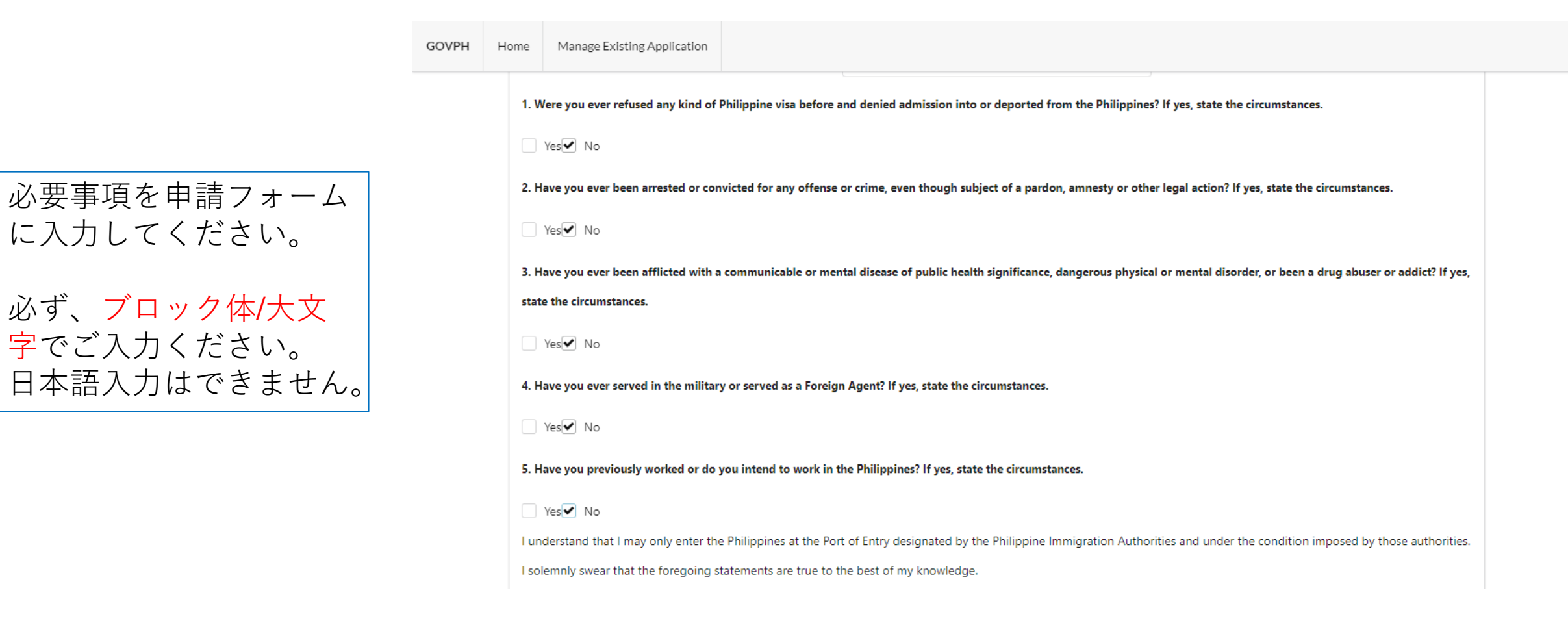

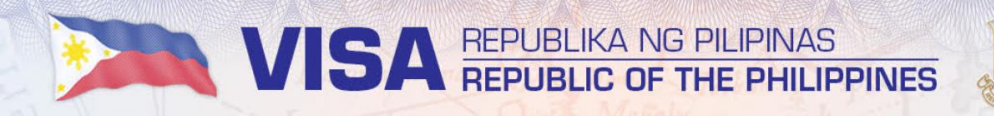

ください。

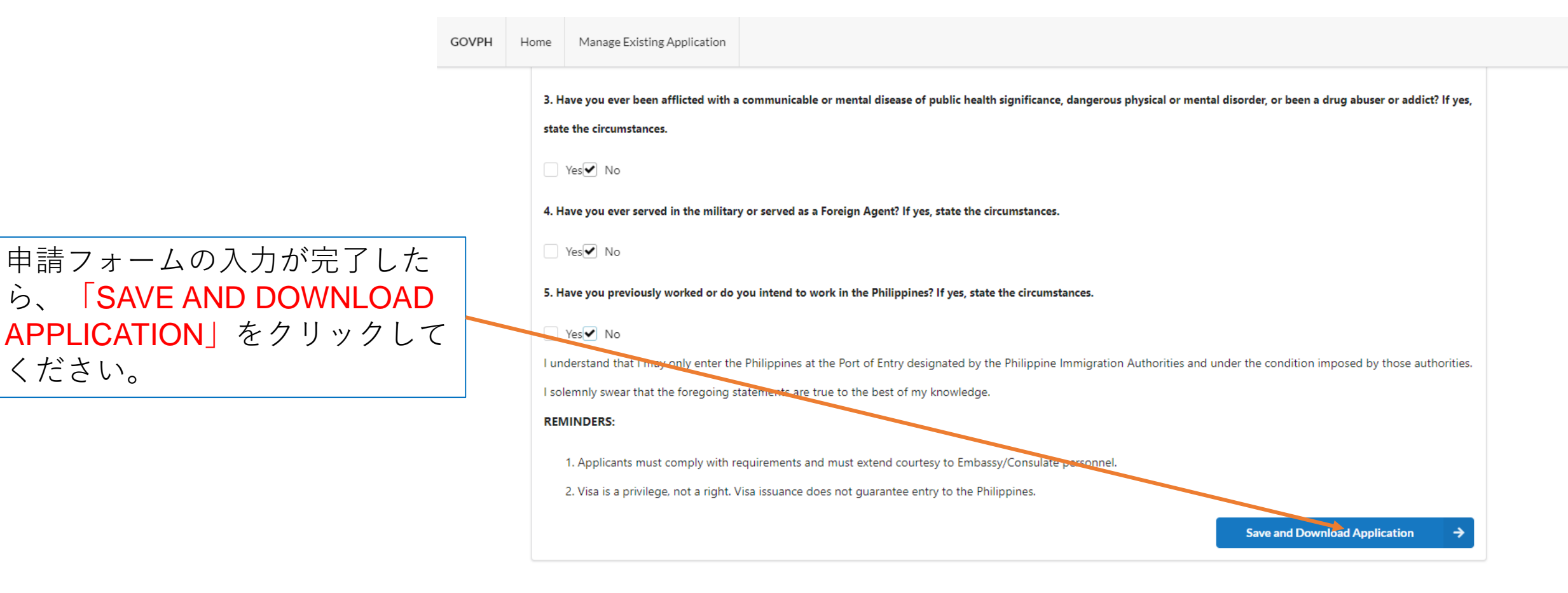

### VISA REPUBLIKA NG PILIPINAS REPUBLIC OF THE PHILIPPINES

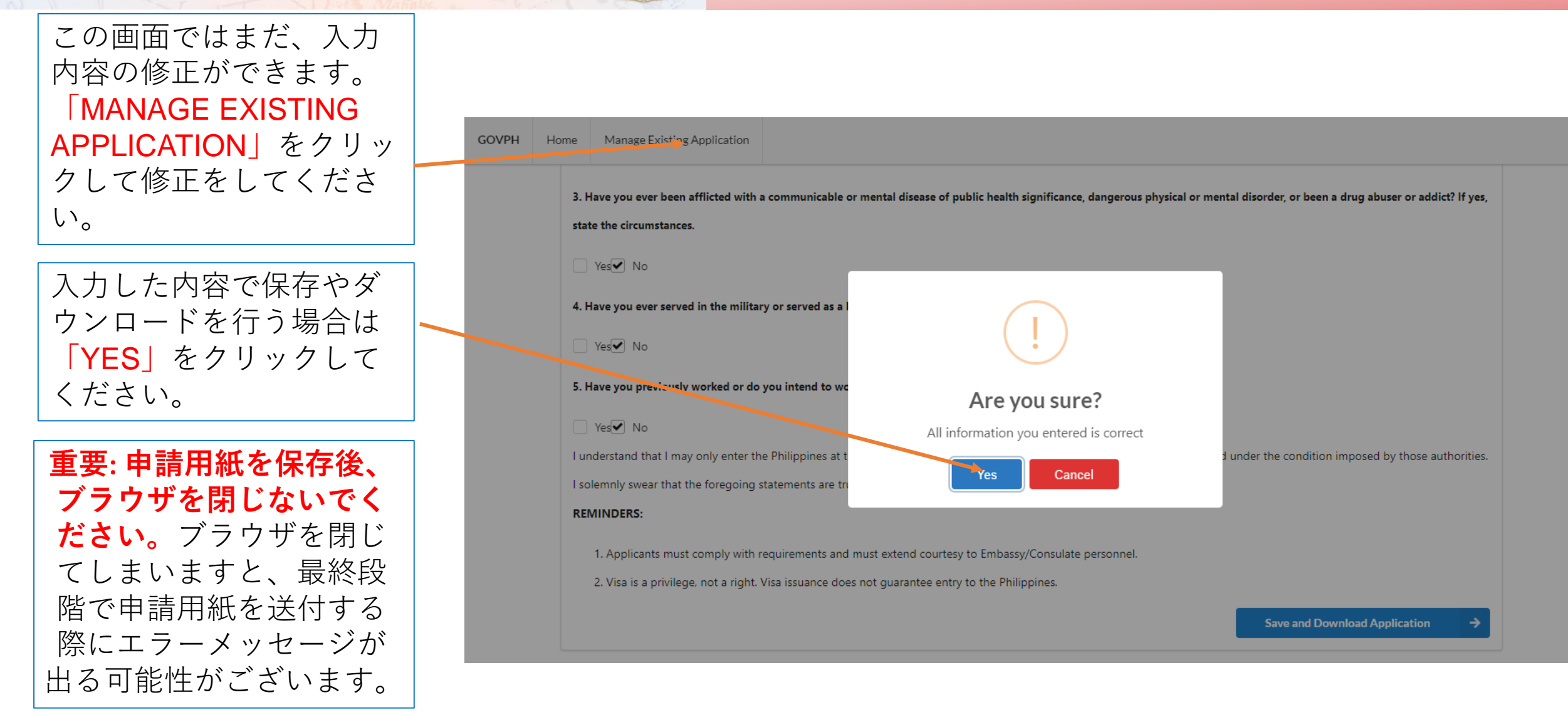

| 入力済み申請用紙を<br>ダウンロードするに          |                                                                                                    |
|---------------------------------|----------------------------------------------------------------------------------------------------|
| は「DOWNLOAD                      | GOVPH Home Manage Existing Application                                                                                                    |
| APPLICATION FORM<br>HERE」をクリックし | Please Upload Required Files to Continue<br>The Visa Officer has the right to ask for any additional documents that may be deemed necessary. |
| てしてください。                        | Application Form                                                                                                    |
|                                 | File type must be jpeg, png or pdf only.                                                                                                    |
| この段階では、甲請                       | 1 Upload Signed Application Form                                                                                                    |
| 田紙の↓甲請者の者<br>名」への署名は不要          | Downroad Application Form Here                                                                                                    |
| です。                             | Passport Data Page                                                                                                    |
| マの段階ではても这                       | File type must be jpeg, png or pdf only.                                                                                                    |
| この政府では八万済<br>み由詰田紙の公証毛          | Lupload Scanned Passport Data Page                                                                                                    |
| 続きは不要です。                        |                                                                                                    |
|                                 | Submit Application                                                                                                    |
| <b>重要: 申請用紙を保存後</b><br>階で申請用    | <b>、ブラウザを閉じないでください。</b> ブラウザを閉じてしまいますと、最終段<br>紙を送付する際にエラーメッセージが出る可能性がございます。                                                                  |

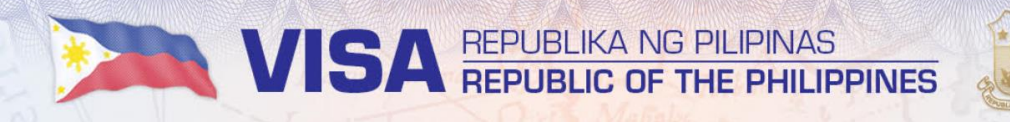

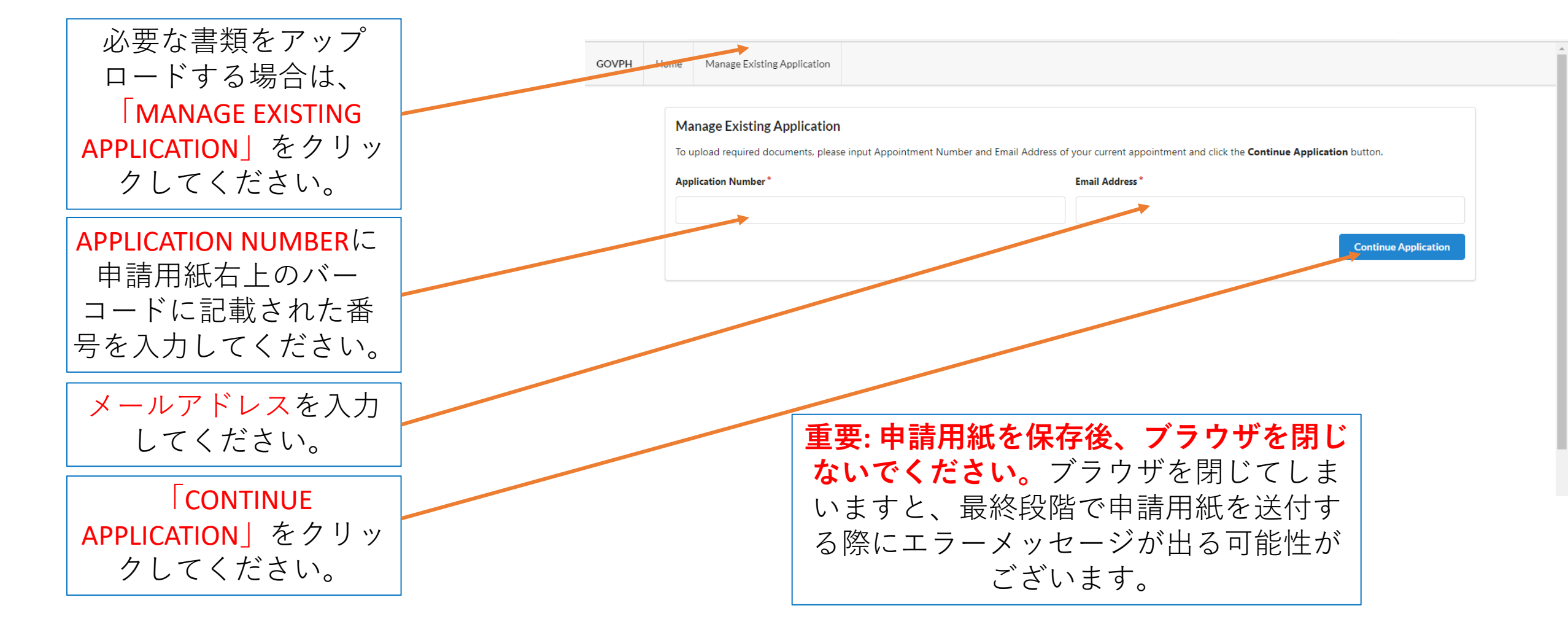

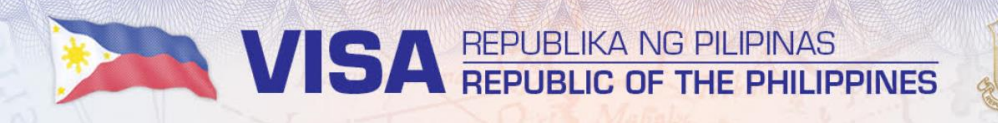

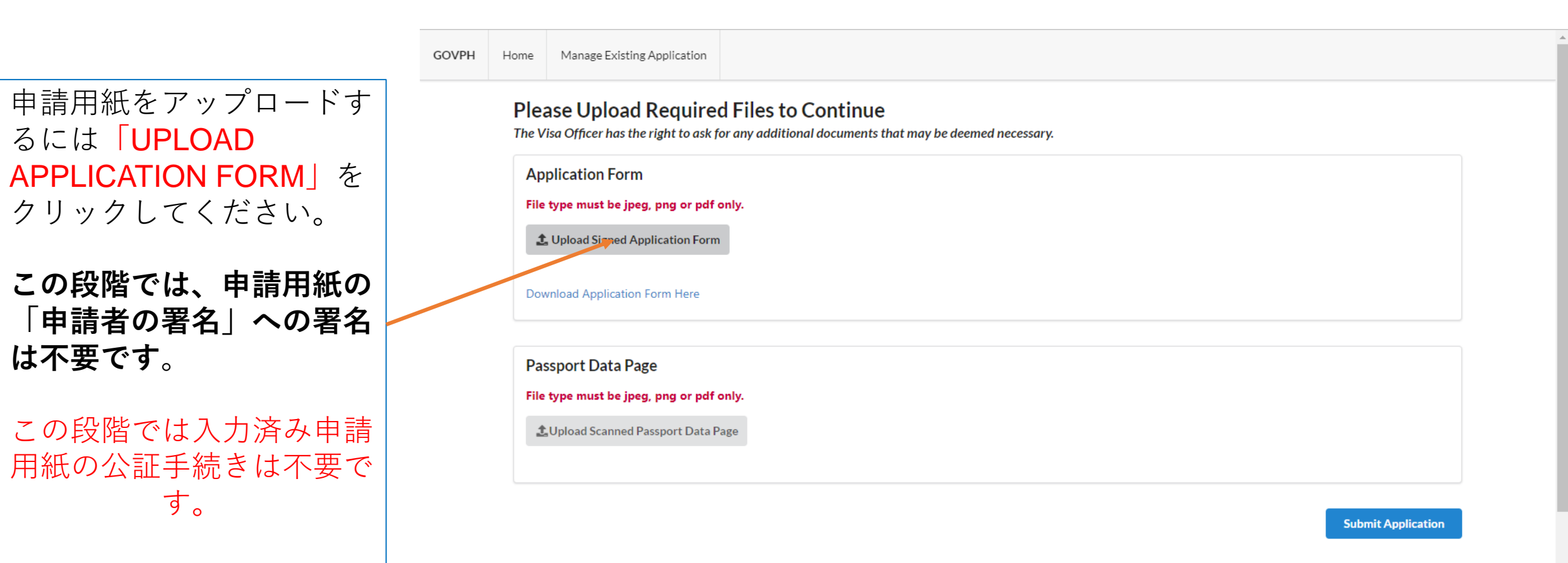

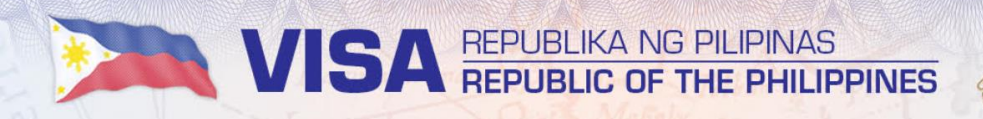

アップロードする申請書類 のファイルを選び、 「UPLOAD APPLICATION FORM」をクリックしてく ださい。

アップロードする申請用紙 の申請参照番号(ARN) は、今回のオンライン申請 と同じ番号であることを確 認してください。

| <b>Pleas</b><br>The Vise | se Upload Require                             | d Files to Continue        | t may be deemed necessary. |                         |  |
|--------------------------|-----------------------------------------------|----------------------------|----------------------------|-------------------------|--|
| Appl<br>File ty          | lication Form<br>ype must be jpeg, png or pdf |                            |                            |                         |  |
|                          | Select Appli                                  | cation Form                |                            | ×                       |  |
|                          | ファイルの選択                                       | ]11111416382506501 (1).pdf |                            |                         |  |
|                          |                                               |                            |                            | Unload Application Form |  |
| Pass                     | port Data Page                                |                            |                            |                         |  |
| File ty                  | ype must be jpeg, png or pdf                  |                            |                            |                         |  |
|                          |                                               |                            |                            |                         |  |
|                          |                                               |                            |                            |                         |  |
|                          |                                               |                            |                            |                         |  |
|                          |                                               |                            |                            |                         |  |

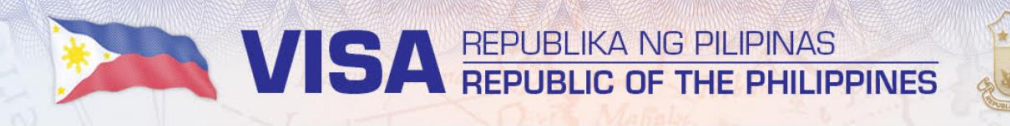

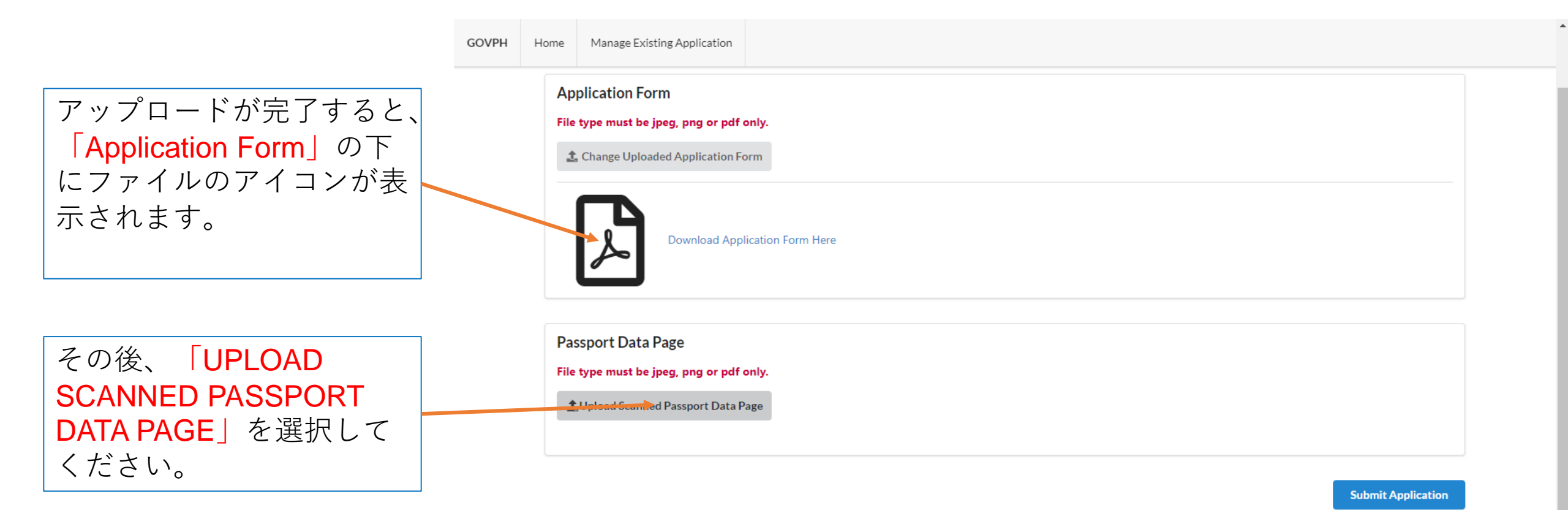

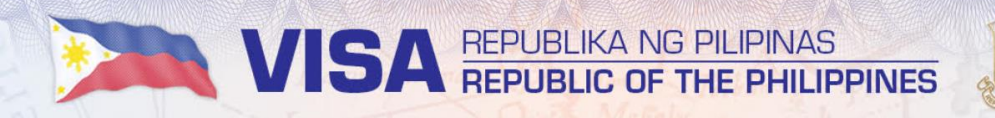

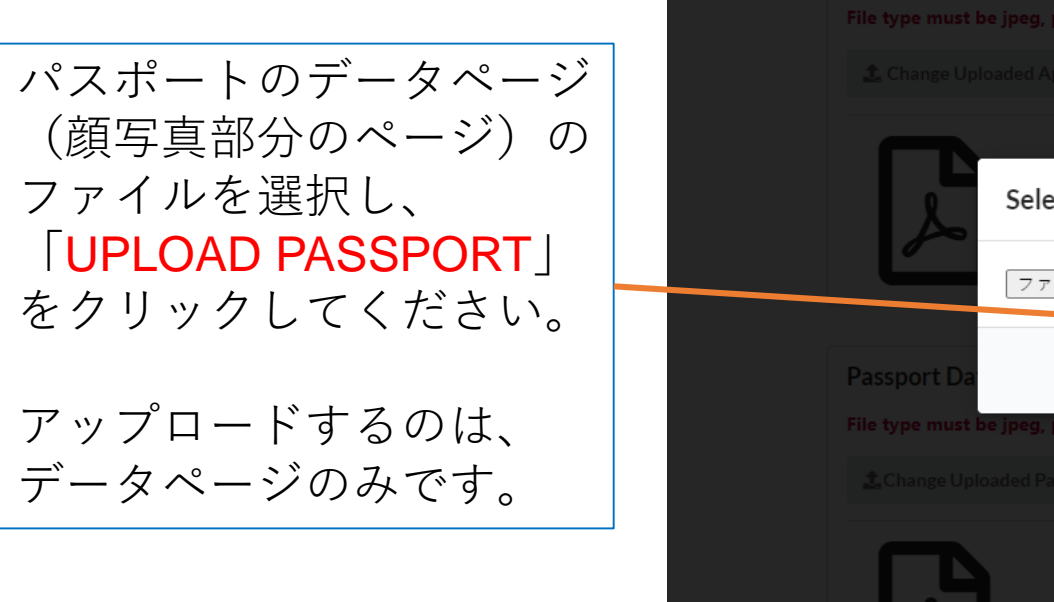

| Application Form                         |                  |
|------------------------------------------|------------------|
| File type must be jpeg, png or pdf only. |                  |
|                                          |                  |
| Select Passport File                     | ×                |
| ファイルの選択 OVAS_1.png                       |                  |
| Passport Da                              | Line of Passport |
| File type must be jpeg, png or pdf only. |                  |
|                                          |                  |
|                                          |                  |

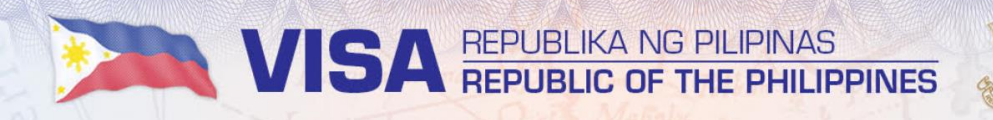

GOVPH

Home

Manage Existing Application

1 Change Uploaded Application Form

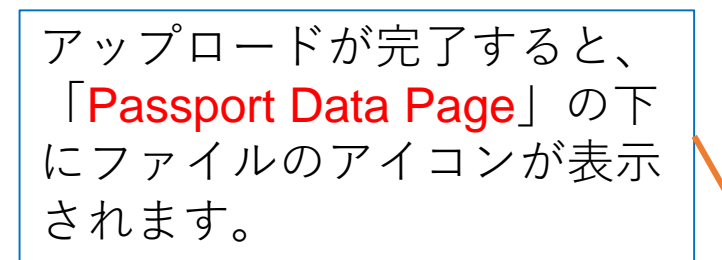

注意:書類提出(送信)後の
 修正はできません。提出後に
 申請内容の変更する場合は、
 新たに書類等を作成し、ご提
 出いただきますようお願い申
 し上げます。

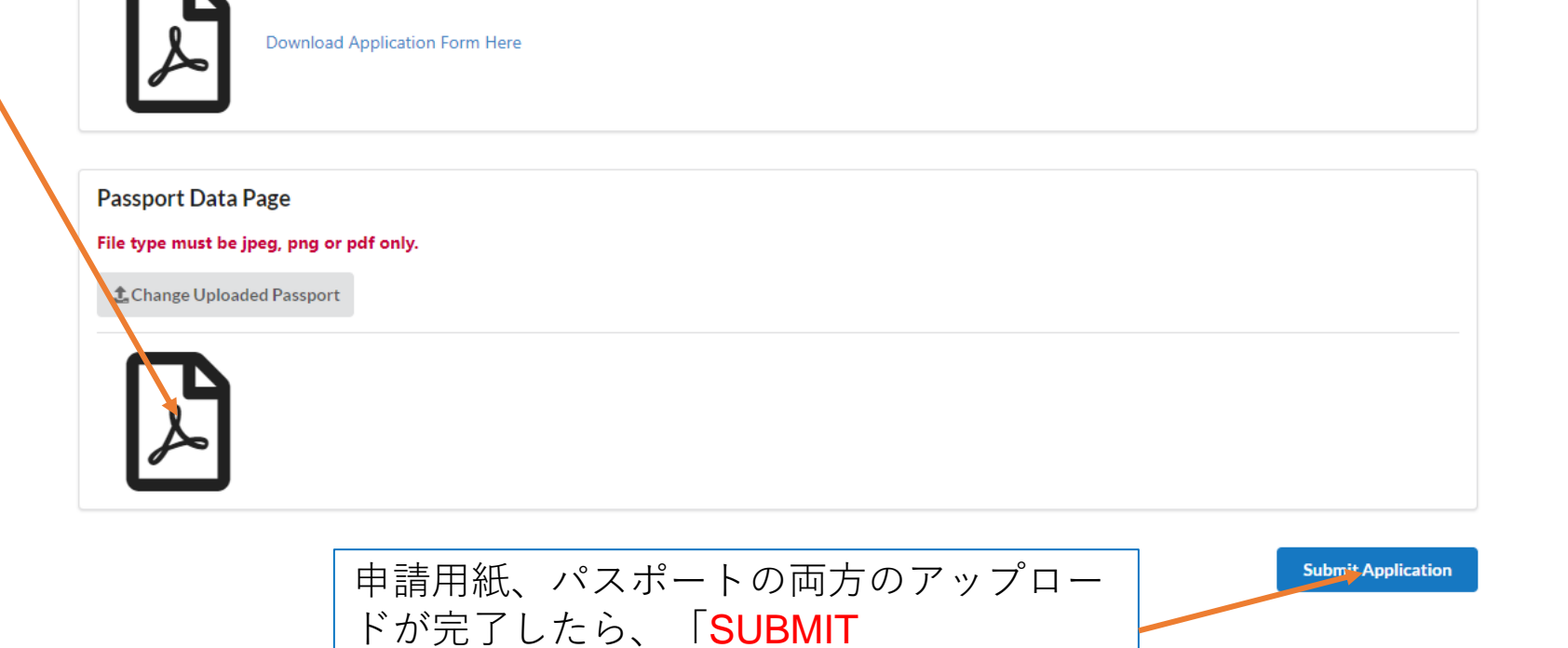

**APPLICATION**」をクリックしてください。

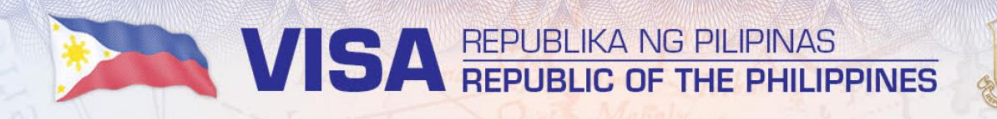

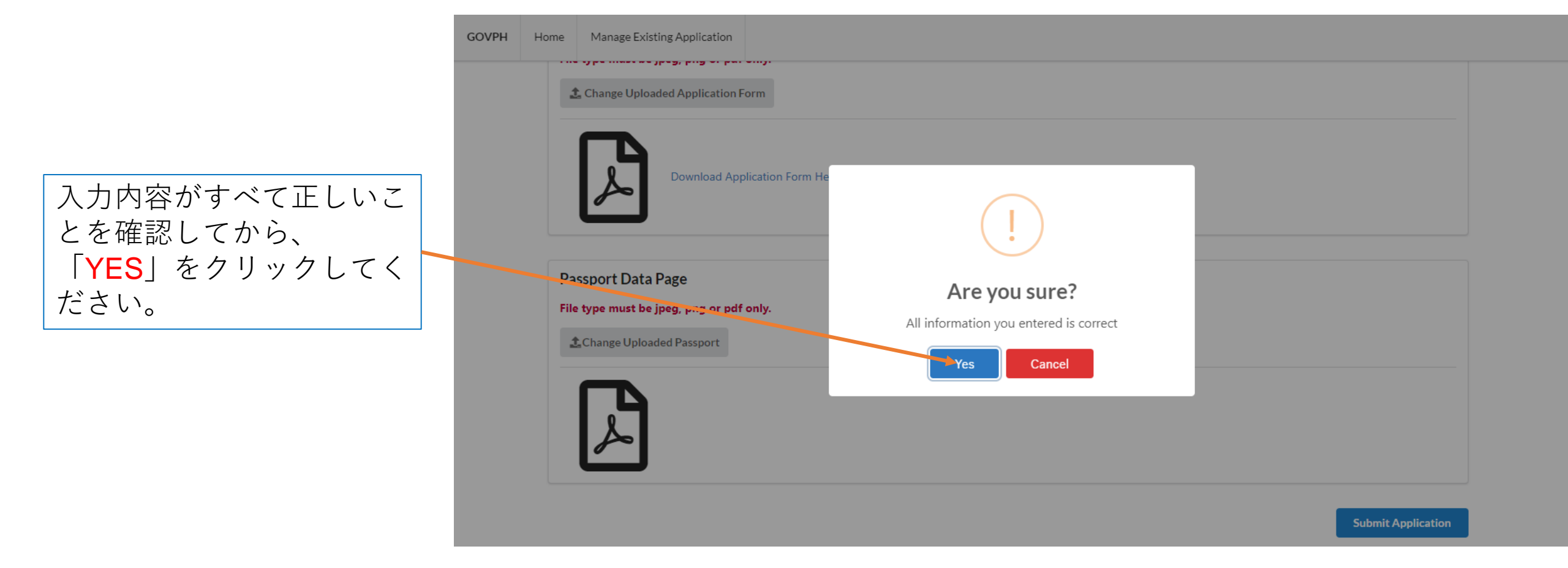

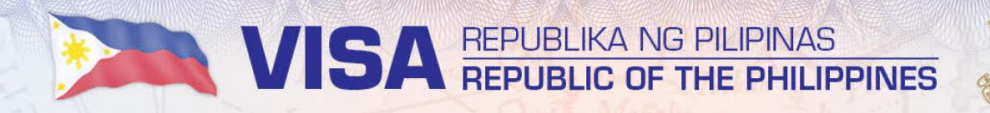

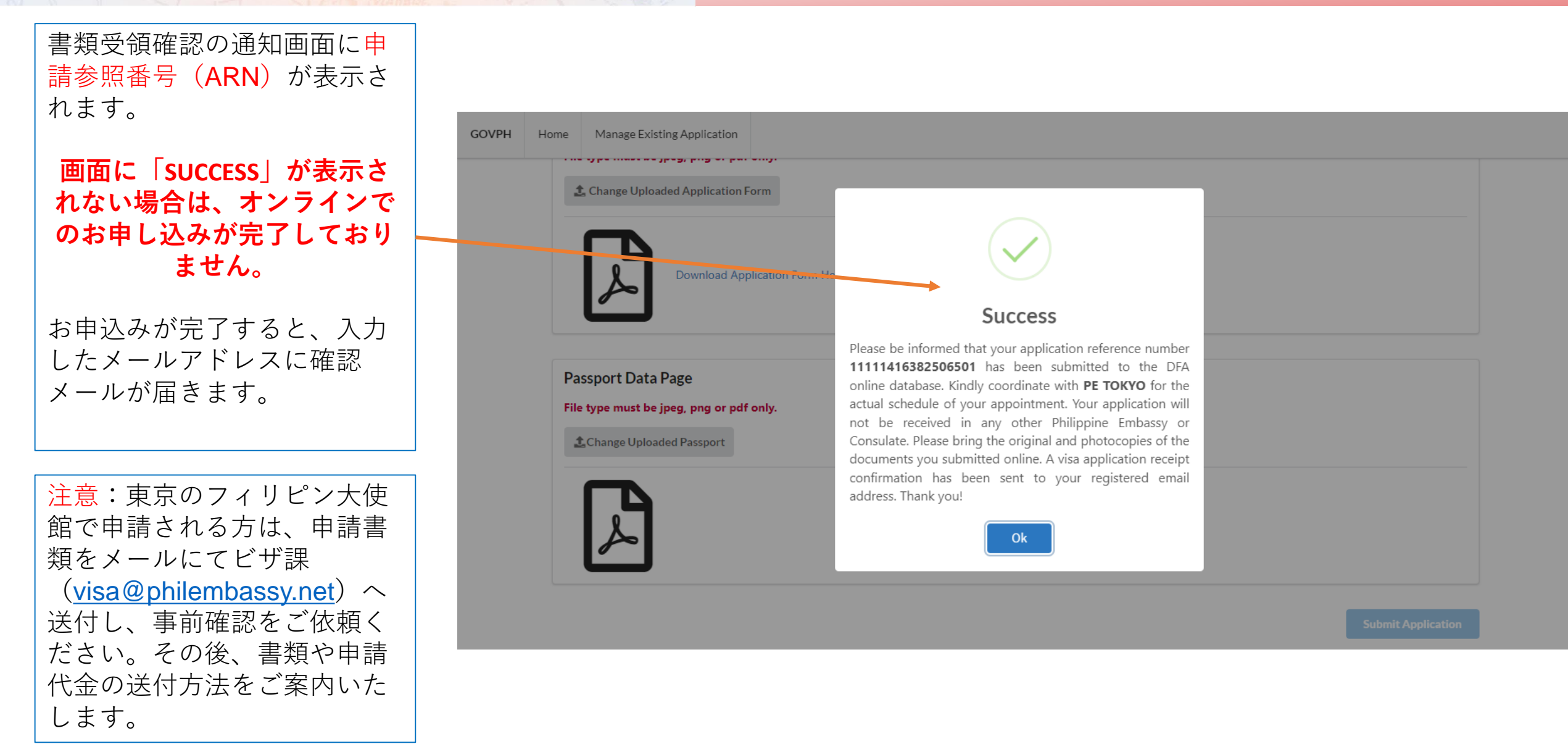

# ンラインでの申し込みが完了 できなくなったことを意味し ます。 新たに、オンラインでお申し 込みを行ってください。

**重要:申請用紙を保存後、ブラ ウザを閉じないでください。** ブラウザを閉じてしまいます と、最終段階で申請用紙を送 付する際にエラーメッセージ が出る可能性がございます。

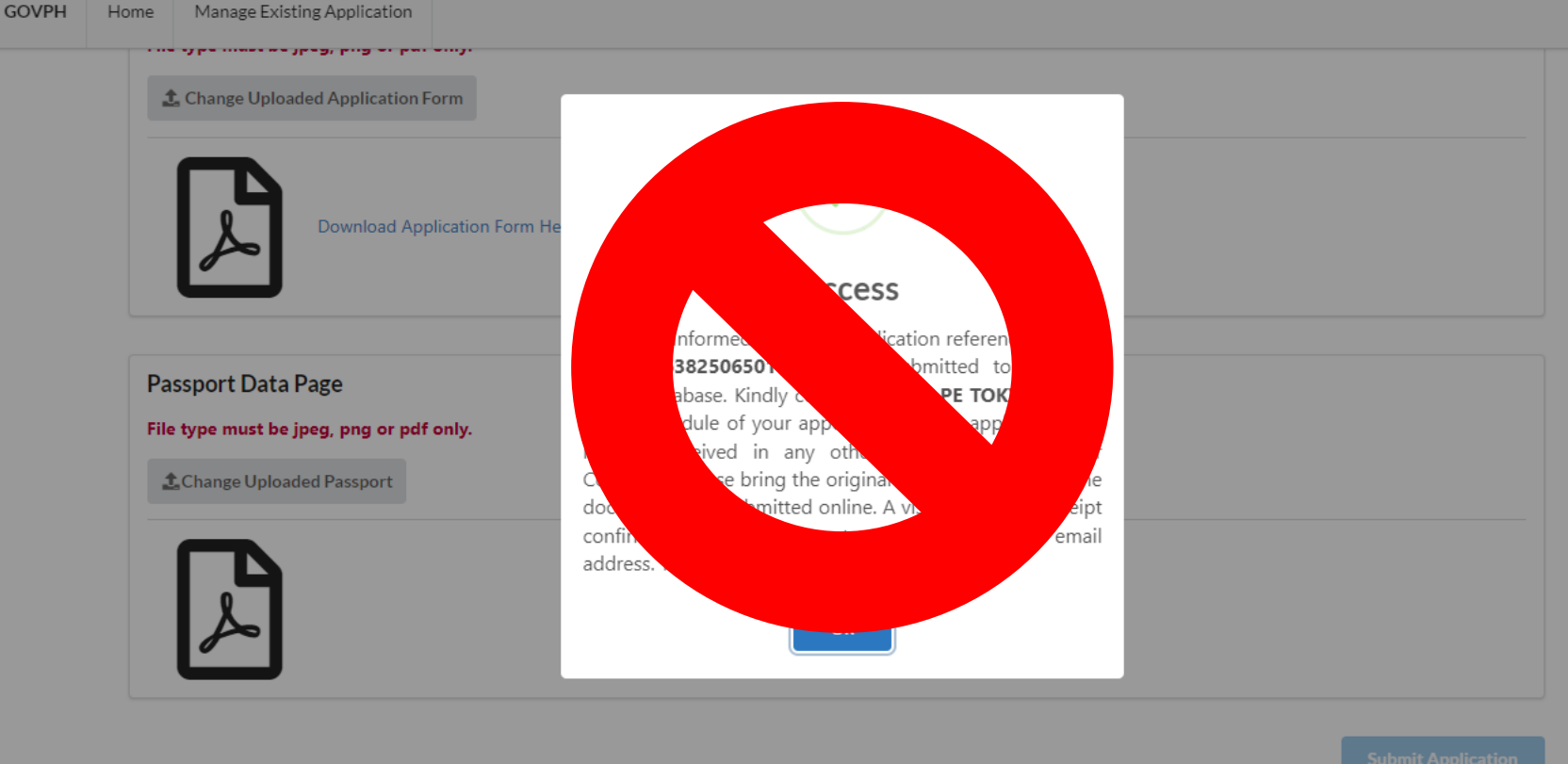

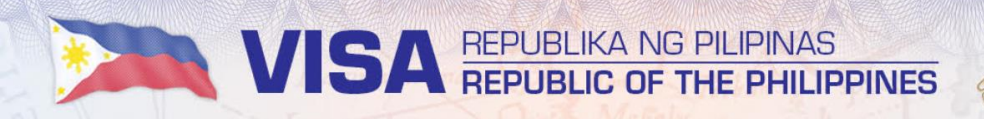

### **"SOMETHING WENT WRONG"**

画面に上記のメッセージが表

示され、その後、何度も続く場合は、申請用紙を保存した

ブラウザが閉じてしまい、オ

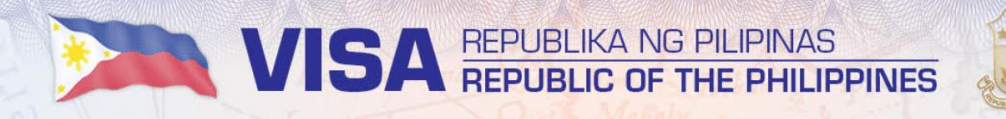

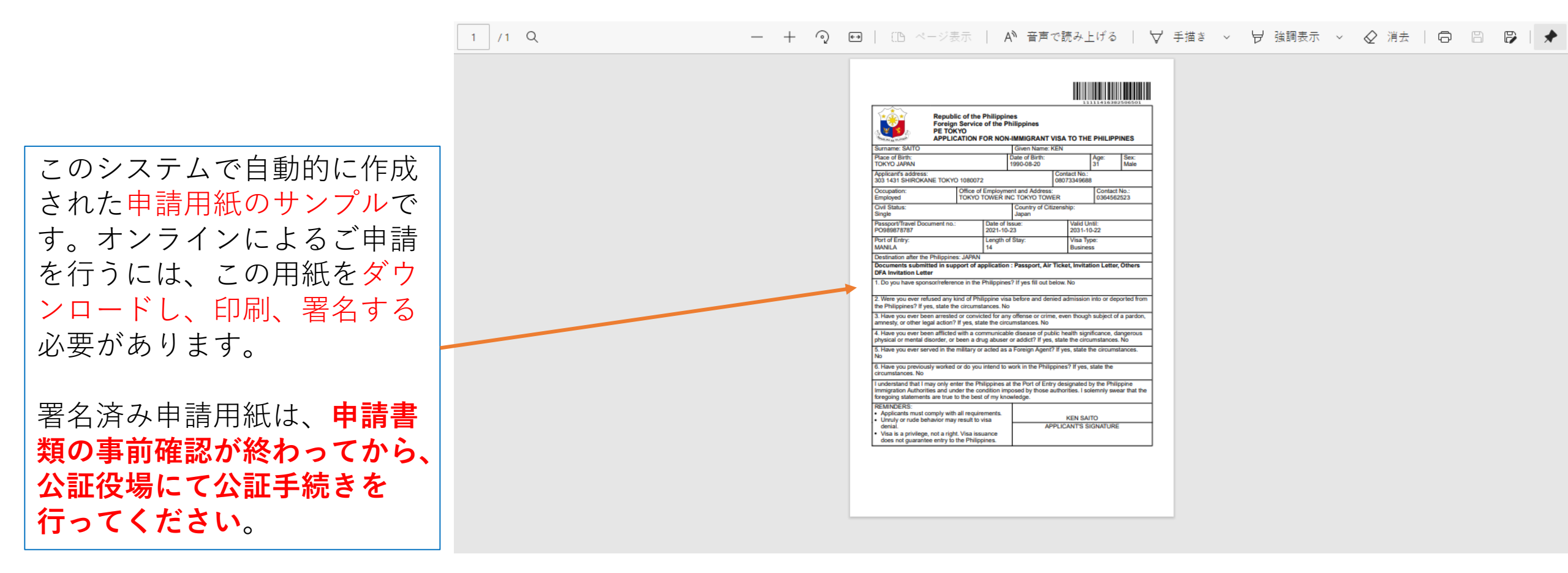

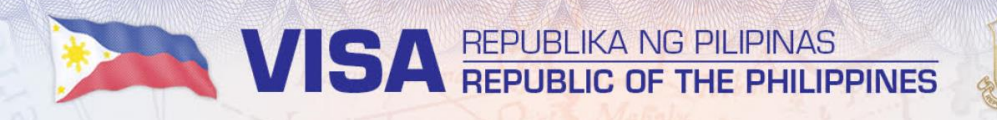

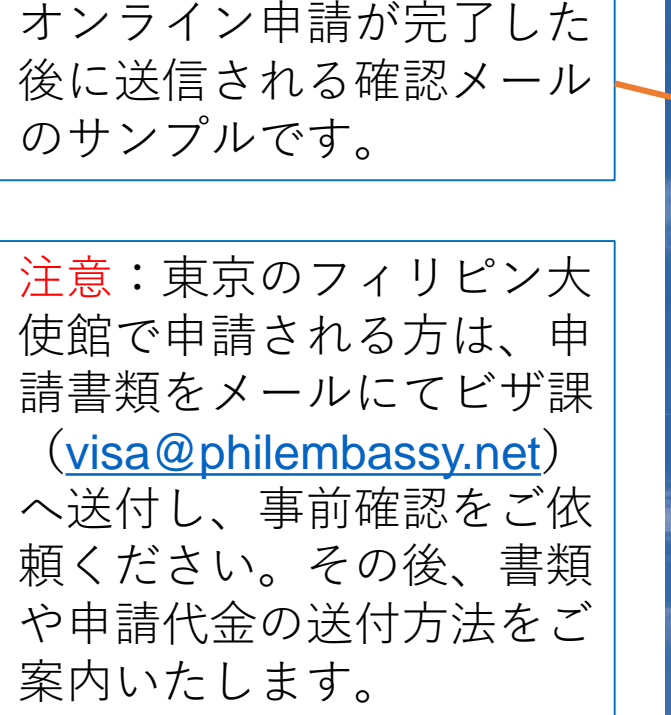

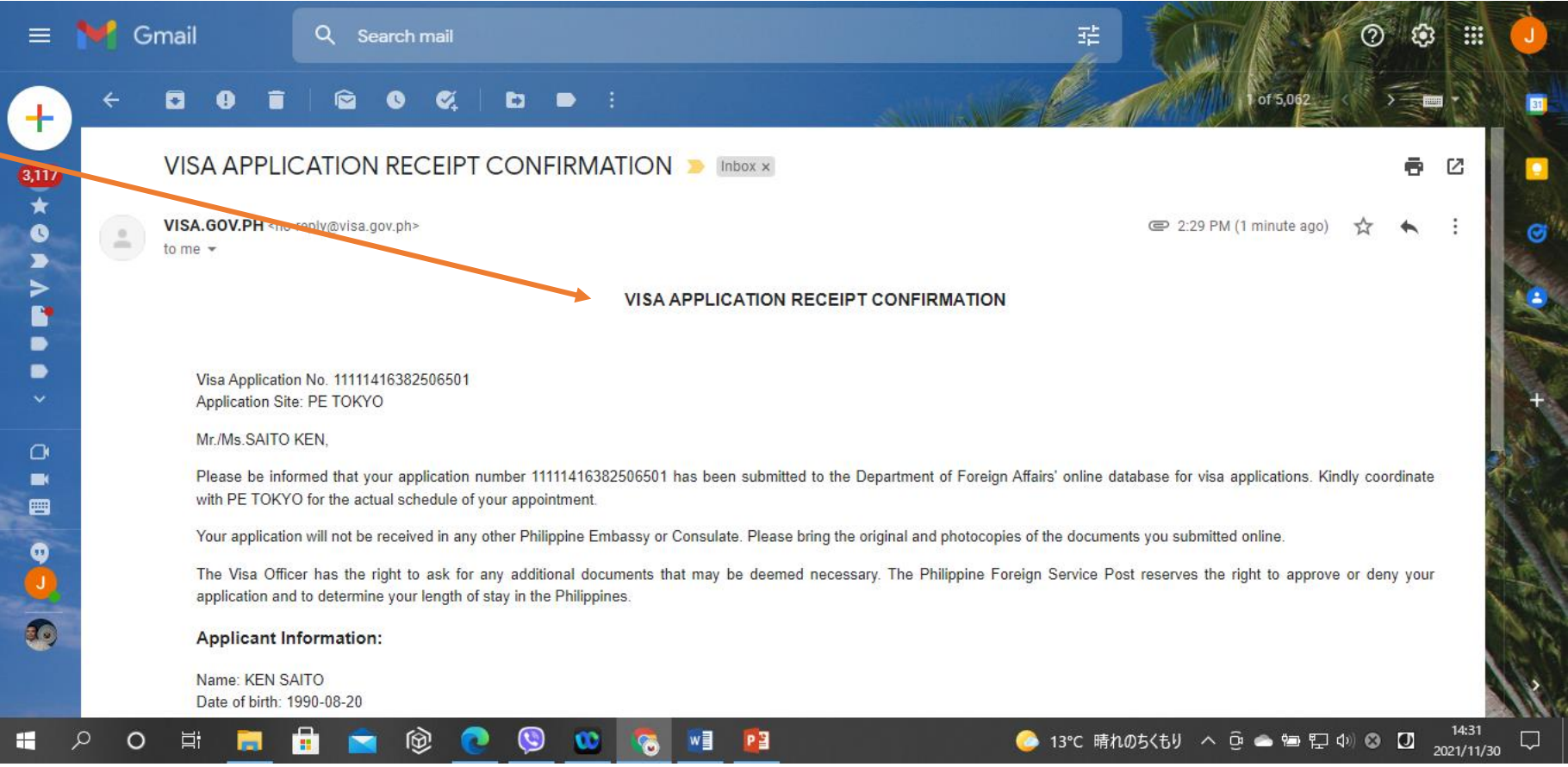